## 16. 相場情報照会

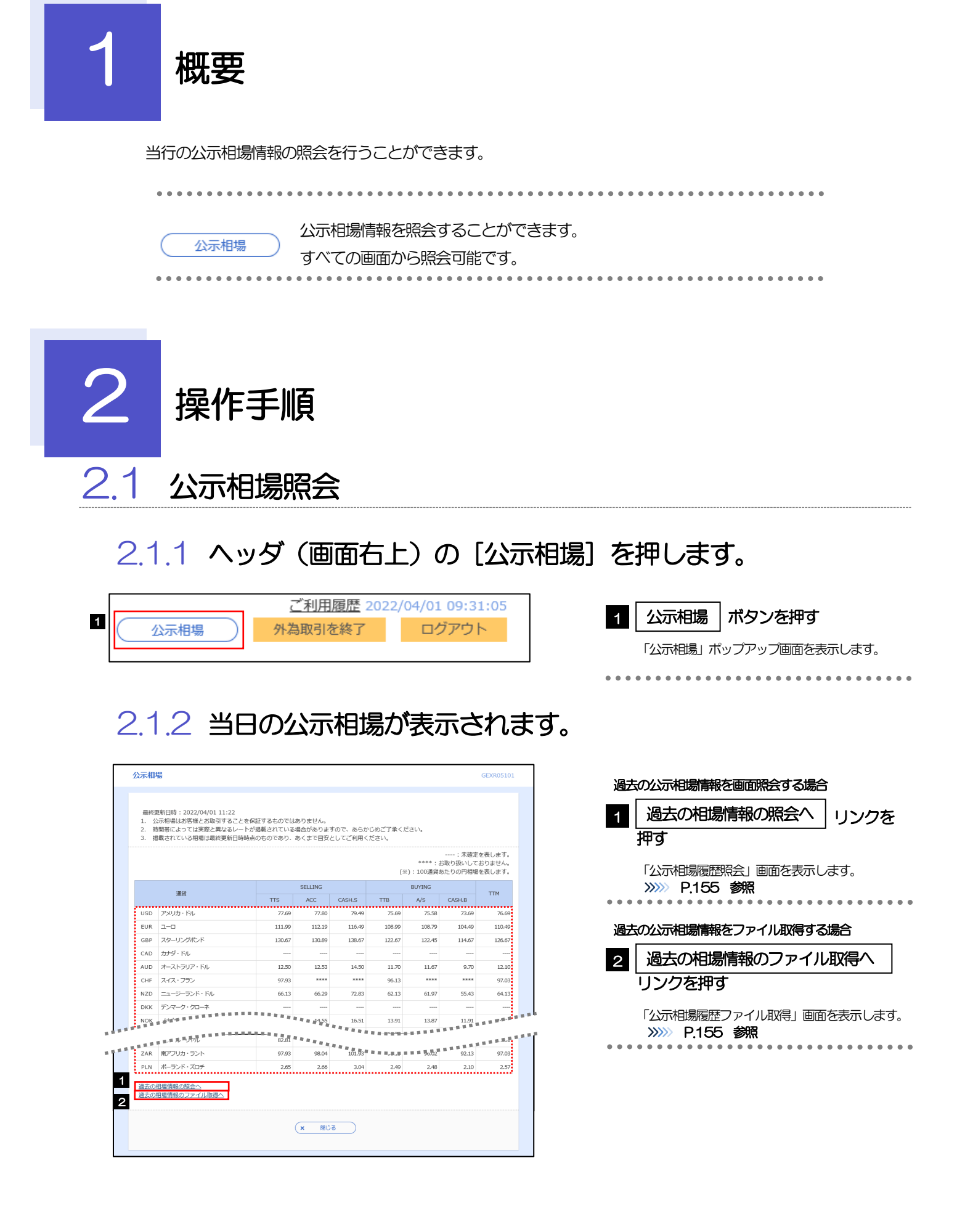

#### 🖌 🖌

▶通貨ごとに以下の相場情報が表示されます。

| 項目           |        | 説明                               |  |  |
|--------------|--------|----------------------------------|--|--|
| SELLING(売相場) | TTS    | 電信売相場                            |  |  |
|              | ACC    | 一覧払輸入手形決済相場(Acceptance Rate)     |  |  |
|              | CASH.S | 現金売相場                            |  |  |
| BUYING(買相場)  | TTB    | 電信買相場                            |  |  |
|              | A/S    | 一覧払輸出手形買相場(At Sight Buying Rate) |  |  |
|              | CASH.B | 現金買相場                            |  |  |
| TTM          |        | 仲値                               |  |  |

▶相場の状態や通貨によっては、以下のように表示されることがあります。

| 表示内容                                        |
|---------------------------------------------|
| 相場が未確定(未公表)であることを示します。                      |
| **** 当行でお取扱いしていないことを示します。                   |
| (*) 100 通貨あたりの円相場(換算単位が 100 通貨) であることを示します。 |

## 2.1.3 公示相場履歴照会画面で、検索条件を入力して[絞り込み] を押します。

| • • • • • • |
|-------------|
|             |
|             |

▶過去1年分の公示相場情報を照会することができます。(基準日には、前日~1年前までの日付を入力してください。)

### 2.1.4 検索結果の過去相場が表示されます。

| Q 検            | 索                                     |                |        |               |                   |          |                    | ÷                |
|----------------|---------------------------------------|----------------|--------|---------------|-------------------|----------|--------------------|------------------|
| ~=-            | 1049 IZ IFF                           |                |        |               |                   |          |                    |                  |
| 26264          | 1H-1980 ABUGE                         |                |        |               |                   |          |                    |                  |
| 查:準日           | : 2022/04/01                          |                |        |               |                   |          | di Televia         | -                |
|                |                                       |                |        |               |                   | **** : ð | : 未確定:<br>3取り扱いして; | を表します。<br>おりません。 |
|                |                                       |                |        |               | (*                | ):100通貨す | 5たりの円相場            | を表します            |
|                |                                       | SELLING BUYING |        |               |                   |          |                    |                  |
|                | 通貨                                    | TTS            | ACC    | CASH.S        | TTB               | A/S      | CASH.B             | TTM              |
| USD            | アメリカ・ドル                               | 77.69          | 77.80  | 79.49         | 75.69             | 75.58    | 73.69              | 76.6             |
| EUR            | 2-0                                   | 111.99         | 112.19 | 116.49        | 108.99            | 108.79   | 104.49             | 110.4            |
| GBP            | スターリングボンド                             | 130.67         | 130.89 | 138.67        | 122.67            | 122.45   | 114.67             | 126.6            |
| CAD            | カナダ・ドル                                |                |        |               |                   |          |                    |                  |
| AUD            | オーストラリア・ドル                            | 12.50          | 12.53  | 14.50         | 11.70             | 11.67    | 9.70               | 12.1             |
| and the second | REFERENCE                             |                | ****** | N 10 10 10 10 | 96.13             | ****     | A 8 8 19 19 1      |                  |
| _              | ····································· | 2.65           |        |               | <b>CONTRACTOR</b> |          |                    |                  |
| 8 H H          |                                       |                |        | REERAN        |                   |          |                    |                  |

#### 2.1.5 公示相場履歴ファイル取得画面で、検索条件を入力して [ファイル取得]を押します。

| 公示相場履歴ファイル取得                                                                                                    |                | GEXR05110 |
|----------------------------------------------------------------------------------------------------|----------------|-----------|
| 検索条件を入力し、「ファイル取得                                                                                                    | 引 ボタンを押してください。 |           |
| Q 検索                                                                                                    |                | •         |
| 基準日 1                                                                                                    |                |           |
|                                                                                                    | ファイル取得 > 2     |           |
| < <u><u></u><u></u><u></u><u></u><u></u><u></u><u></u><u></u><u></u><u></u><u></u><u></u><u></u><u></u><u></u><u></u><u></u><u></u><u></u></u> | (x 酸uš         |           |

| 1 基準日を選択する                              |
|-----------------------------------------|
| 2 ファイル取得 ボタンを押す                         |
| • • • • • • • • • • • • • • • • • • • • |

# ▶過去1年分の公示相場情報をファイル取得することができます。(基準日には、前日~1年前までの日付を入力してください。) ▶ P.193 参照 ▶ 基準日の入力を省略することができますが、この場合には、過去最大日数分の公示相場情報が出力されます。 ▶ 画面照会とは異なり「ACC」「CASH.S」「A/S」「CASH.B」の相場情報は出力されません。 (「TTS」「TTB」「TTM」のみ、基準日ごとに出力されます。)